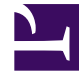

## **GENESYS**<sup>®</sup>

This PDF is generated from authoritative online content, and is provided for convenience only. This PDF cannot be used for legal purposes. For authoritative understanding of what is and is not supported, always use the online content. To copy code samples, always use the online content.

## Workforce Management Web for Supervisors Help

New Schedule Scenario Wizard

5/11/2025

## New Schedule Scenario Wizard

Use the **New Schedule Scenario Wizard** to create a new schedule scenario:

- 1. On the Schedule Scenarios view toolbar, click New. The wizard opens to the General Parameters screen.
- 2. Fill in the necessary information on each screen (for details, see General Parameters), and then click **Next**.
  - Clicking **Help** on any screen opens a **Help** page that explains that screen's options.
  - Clicking **Back** returns you to the previous screen, if you need to revise your entries there.
- 3. Click Finish. The scenario is created.

In the **Schedule Scenarios** view, you can now select **My Scenarios** to load the scenario into the Scenarios table.